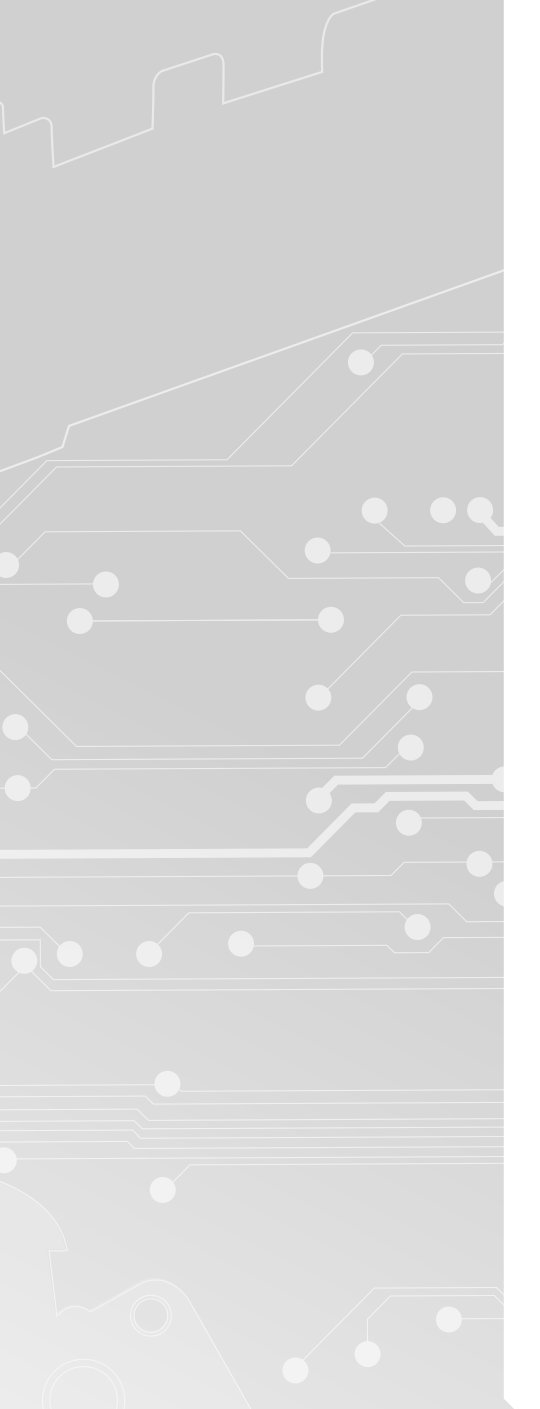

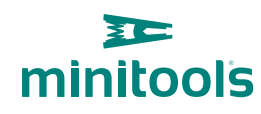

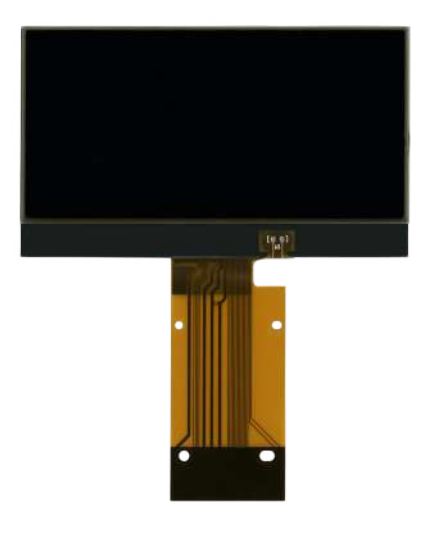

# SEPDISP56

Installation and modification instructions

**Ver.** 4.0

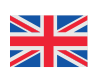

## www.minitools.com

### **INSTALLATION OF THE DISPLAY "SEPDISP56" AND OF THE BACKLIGHT SHEET**

WARNING! The repair should be carried out only by qualified and competent staff.

• Replace the display in an ambient temperature of 25 °C.

· Replace the backlight placed under the original LCD with the one supplied with the Minitools part to avoid chromatic discrepancies.

Our technicians, for illustrative purposes, have made a video tutorial about how to repair the instrument cluster. Click on video.minitools.com/sepdisp56-en or scan the QR code to watch it.

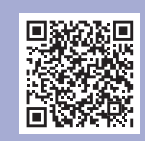

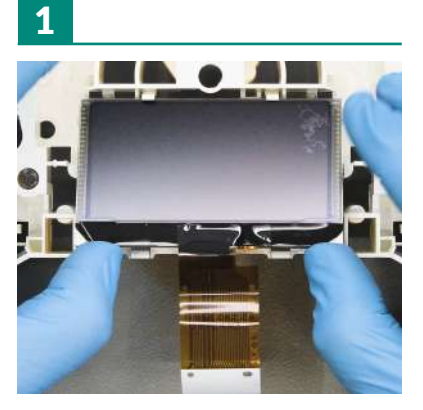

Remove the original display.

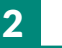

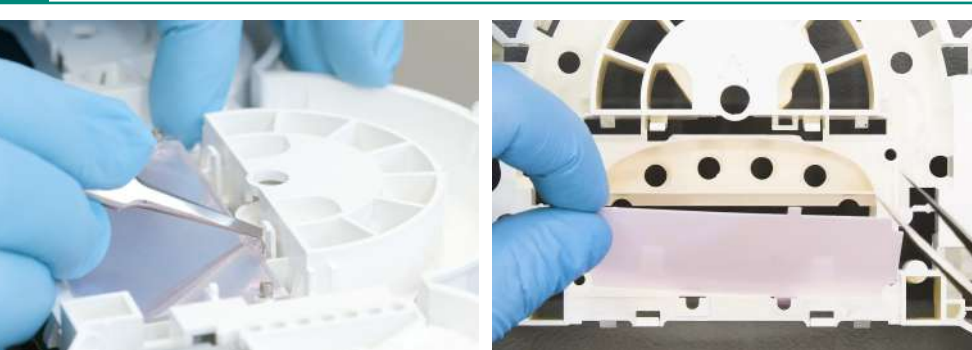

Undo and remove the diffuser and the pink original backlight.

5

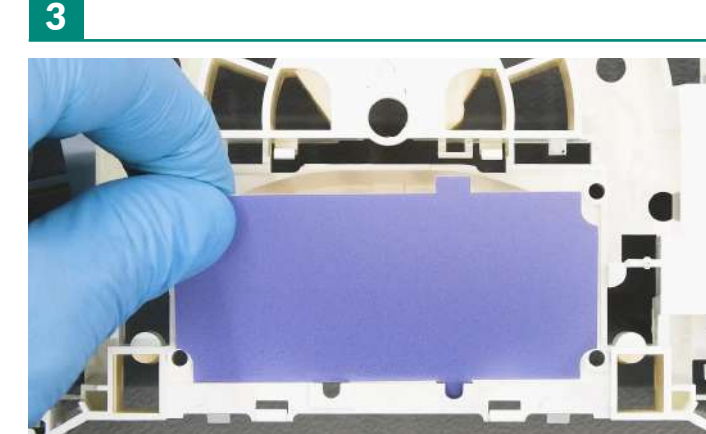

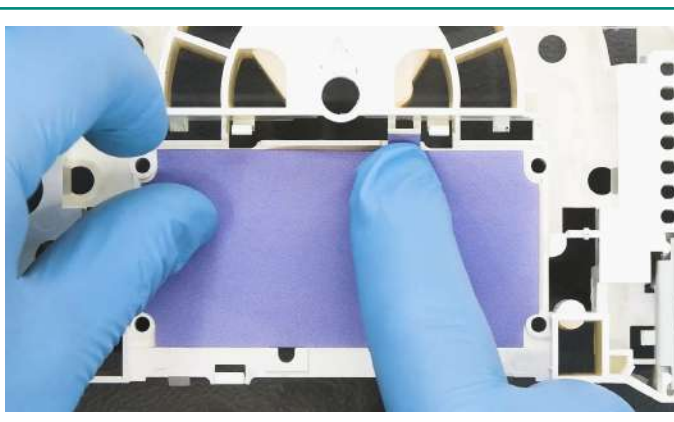

Fit and secure the new Minitools backlight.

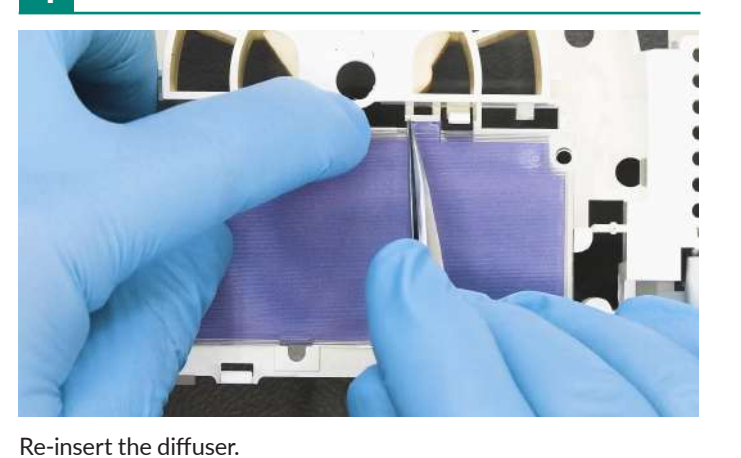

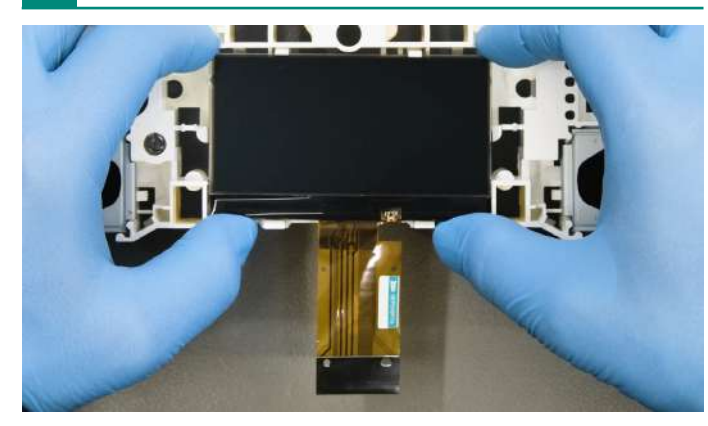

Fit the new Minitools display.

N

#### **EEPROM MODIFICATION**

• After replacing the LCD, switch on the cluster (*pin n*° 1 *negative*, *pin n*° 2 *positive*) and, with a multimeter, measure the voltage on the PCB on which the display is connected, between the points A and B indicated in picture 1.

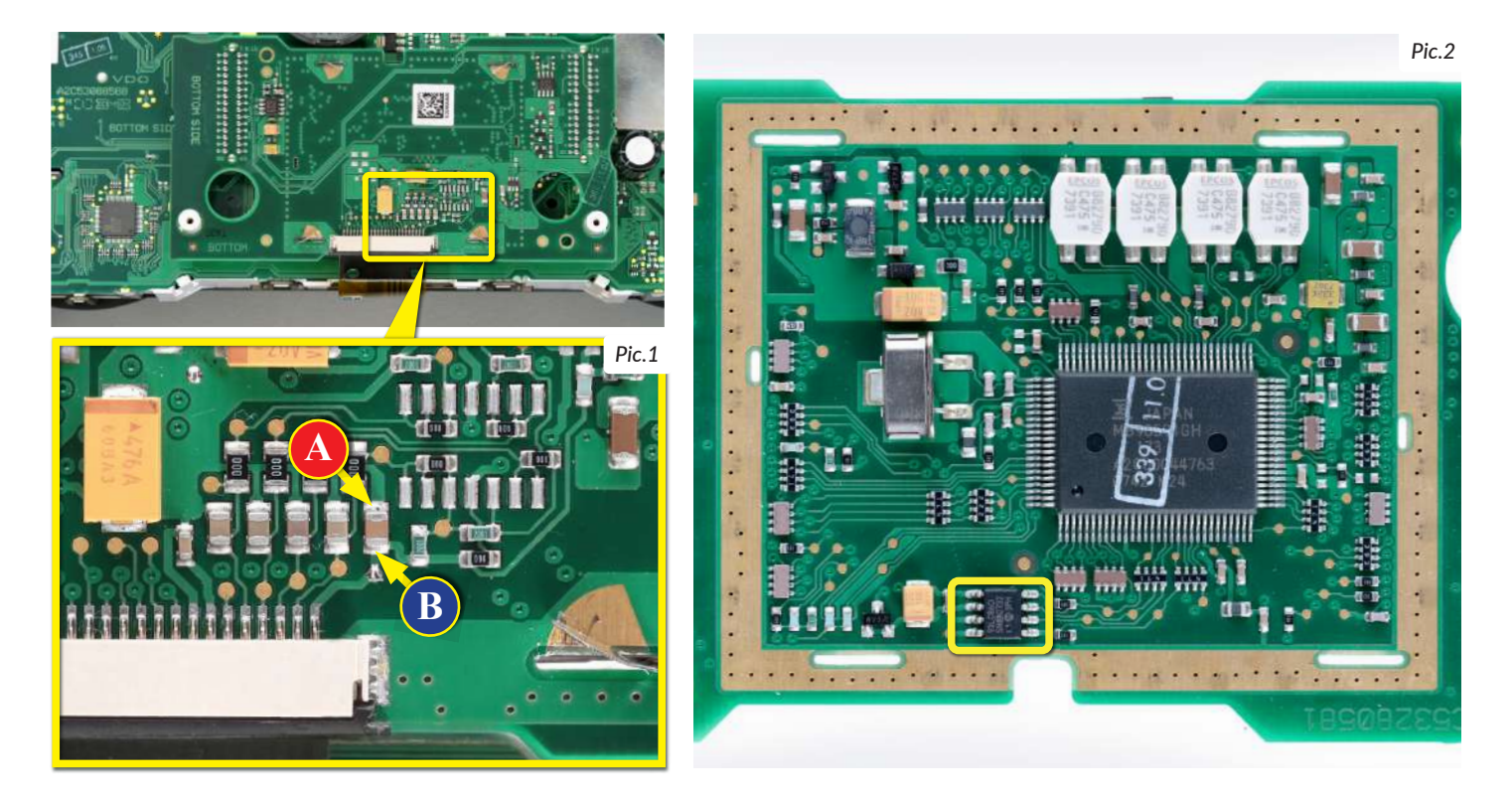

• If the voltage measured is between 11,95 V and 12,05 V, no modification is necessary;

• If the voltage detected is, instead, lower than 11,95V or higher than 12,05V, it is necessary to do the modification described in the following paragraph "EEPROM MODIFICATION".

#### **EEPROM MODIFICATION**

**NOTE:** For this modification it is necessary to use an EEPROM programmer. We recommend our **SEP-EECLIP**.

• First, set the programmer reading in hexadecimal (HEX).

• **De-solder the 93LC86 EEPROM** (*highlighted in picture 2*), which is located inside the metal enclosure on the rear side of the display PCB.

• ATTENTION: Make a backup of the de-soldered EEPROM, before the modification.

• To reach a voltage between **11,95V** and **12,05V**, it is necessary to **modify the value of the location 0240.** Please note that increasing or decreasing these locations by 1 HEX unit, the **variation will be +/-0,00625V**.

If not familiar with hexadecimal calculation, it is possible to use the **calculation tool in the box beside**, simply typing in the values.

**NOTE:** The tool works correctly only on computers. For the mobile version, <u>click here</u>.

#### **CALCULATION OF THE NEW VALUES OF THE LOCATIONS** (The tool works correctly only on computers. For the mobile version, <u>click here</u>)

| ype in the \                                                   | /alue  | of v              | oltag       | ge m      | eası       | ıred       | betv        | veer       | пАa       | nd E     | 3 poi | nts |    |    |    |    |
|----------------------------------------------------------------|--------|-------------------|-------------|-----------|------------|------------|-------------|------------|-----------|----------|-------|-----|----|----|----|----|
| Type in the l                                                  | HEX    | valu              | e of        | the       | loca       | tion       | iden        | ntifie     | ed*       |          |       |     |    |    |    |    |
| New value t                                                    | o tvn  | e in              | the         | loca      | tion       | ider       | ntifie      | ьd         |           |          |       |     | ſ  |    |    |    |
|                                                                |        | ~                 |             |           |            | 100        |             |            |           |          |       |     |    |    |    |    |
|                                                                | //-    |                   |             |           |            |            |             |            |           |          |       |     | Ľ  |    |    |    |
| ow to identif                                                  | fy the | valı              | ue of       | the       | loca       | tion       | ont         | ho F       | FDR       | ОМ       |       |     | L  |    |    |    |
| ow to i <b>denti</b>                                           | fy the | valu              | ie of       | the       | loca       | tion       | on t        | he E       | EPR       | ОМ       |       |     |    |    |    |    |
| ow to i <b>dentij</b><br>Offset(h)                             | fy the | <i>valı</i><br>01 | ie of<br>02 | the<br>03 | loca<br>04 | tion<br>05 | on t<br>06  | he E<br>07 | EPR<br>08 | ом<br>09 | 0A    | 0B  | 00 | OD | 0E | OF |
| ow to i <b>dentij</b><br>Offset(h)<br>00000230                 | fy the | <i>valı</i><br>01 | ie of<br>02 | the<br>03 | loca<br>04 | tion<br>05 | on t        | he E<br>07 | EPR<br>08 | ом<br>09 | 0A    | OB  | 00 | OD | OE | OF |
| ow to identij<br>Offset(h)<br>00000230<br>00000240             | fy the | <i>valı</i><br>01 | ue of<br>02 | the<br>03 | loca<br>04 | tion<br>05 | on ti<br>06 | he E<br>07 | EPR<br>08 | ом<br>09 | 0A    | OB  | 00 | OD | OE | OF |
| ow to identij<br>Offset(h)<br>00000230<br>00000240<br>00000250 | fy the | <i>valı</i><br>01 | ie of<br>02 | the<br>03 | loca<br>04 | tion<br>05 | on t<br>06  | he E<br>07 | EPR<br>08 | ом<br>09 | 0A    | OB  | 00 | OD | OE | OF |

#### VERIFICATION

Once these modifications have been done, measure again the voltage between the points A and B and check that it actually is between 11,95V and 12,05V. If not, increase or decrease the location until the value is as close as possible to the correct range.